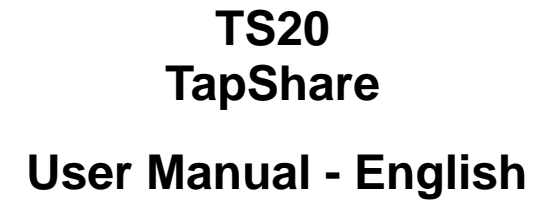

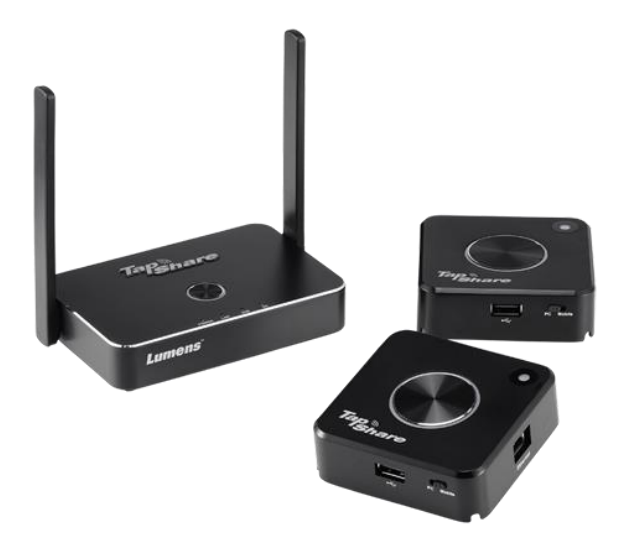

# [Important]

To download the latest version of Quick Start Guide, multilingual user manual, software, or driver, etc., please visit Lumens <u>https://www.MyLumens.com/support</u>

# **Table of Contents**

| Chapter | 1 Product Overview2                                       |
|---------|-----------------------------------------------------------|
| 1.1     | TapShare Overview2                                        |
| 1.2     | TapShare Transmitter Light Indicator Display Descriptions |
| 1.3     | TapShare Box main screen4                                 |
| 1.4     | TapShare Icon Function Descriptions4                      |
| Chapter | 2 Descriptions of Major Functions5                        |
| 2.1     | I would like to project the screen5                       |
| 2.2     | I would like to set up split screens6                     |
| 2.3     | I would like to enable the host control feature6          |
| 2.4     | I would like to stream content via AirPlay7               |
| 2.5     | I would like to use return control to computer functions7 |
| 2.6     | Log in to the web page8                                   |
| 2.7     | I would like to update firmware9                          |
| 2.8     | I would like to pair devices with pairing files9          |
| 2.9     | I would like to reset to the original setting9            |
| Chapter | 3 Web Page Function Description10                         |
| 3.1     | Web Interface Introduction10                              |
| 3.2     | Device Management 11                                      |
| 3.3     | Network Management12                                      |
| 3.4     | Admin Setting                                             |
| 3.5     | About 13                                                  |
| 3.6     | Download Android apk13                                    |
| Chapter | 4 Troubleshooting14                                       |
| Appendi | ix 116                                                    |
| Append  | ix 217                                                    |
| Relevan | t law and regulation descriptions19                       |

## 1.1 TapShare Overview

#### 1.1.1 TapShare Box Product Description

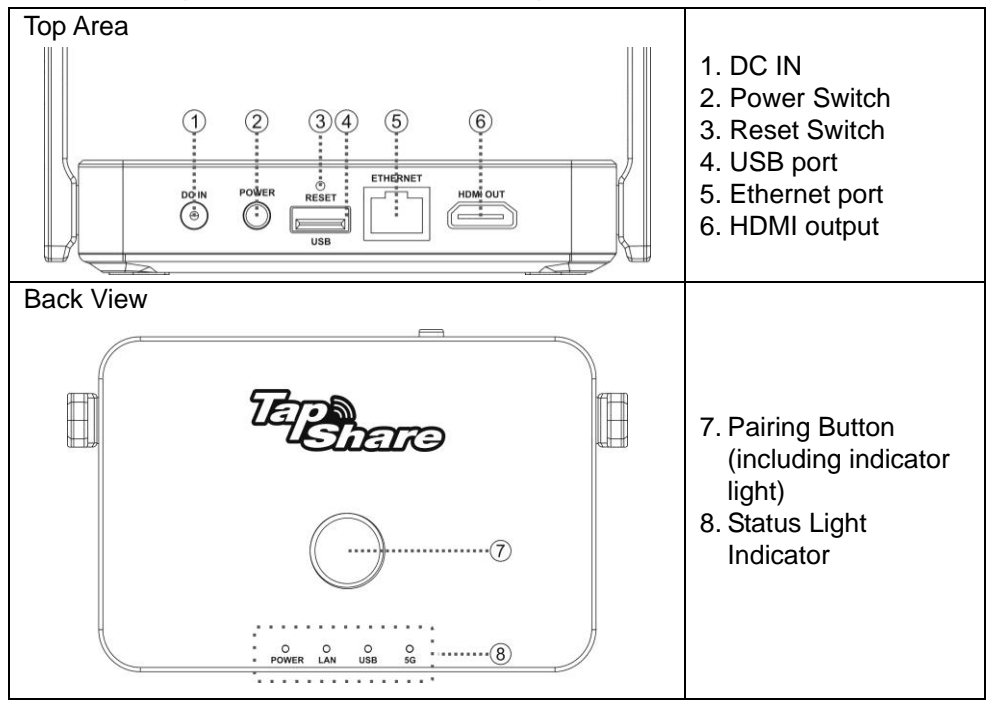

#### 1.1.2 TapShare Transmitter Product Description

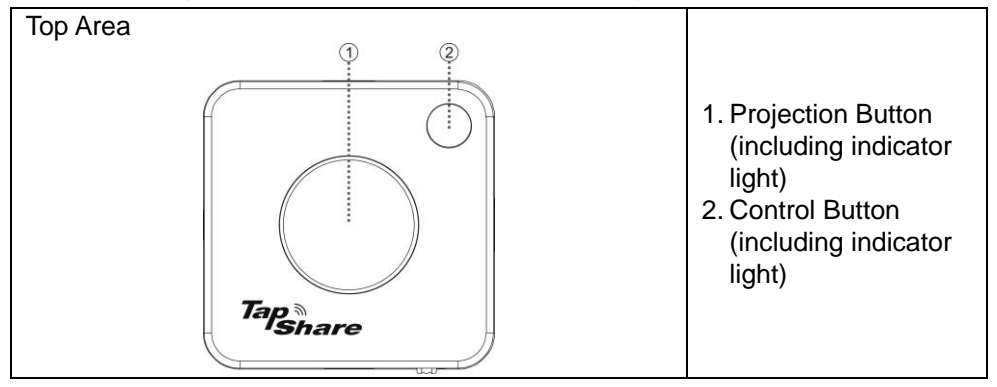

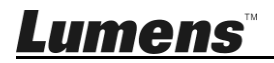

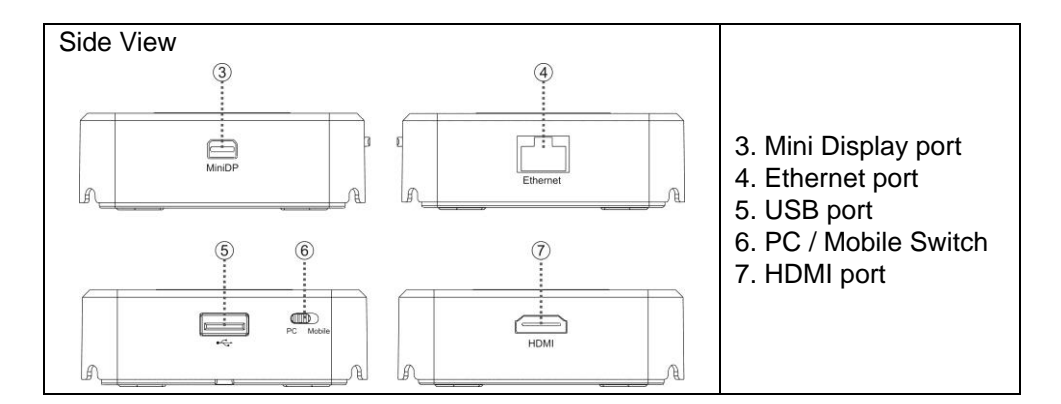

# 1.2 TapShare Transmitter Light Indicator Display Descriptions

| Status                                                   | Indicator Display | Indicator Status Descriptions                                                                                                    |
|----------------------------------------------------------|-------------------|----------------------------------------------------------------------------------------------------|
| Pairing                                                  |                   | <ul> <li>Pairing</li> <li>Pairing Indicator Light: Change from a flashing white light to a steady white light</li> <li>Projection Indicator Light: Change from a flashing red light to a steady white light</li> <li>Control Indicator light: Change from a flashing red light to no light</li> </ul>     |
| No input signals                                         |                   | <ul> <li>Projection Indicator Light: No light<br/>means no input signal</li> <li>Control Indicator light: A steady green<br/>light indicates the unit is a host side<br/>A steady red light indicates the unit<br/>is a client side</li> </ul>                                                            |
| Connecting<br>Devices                                    |                   | <b>Projection Indicator Light:</b> When a red light stays lit, the system is in standby and can transmit the screen                                                                                                    |
| Projecting                                               |                   | <b>Projection Indicator Light:</b> When a white light stays lit, the system is transmitting the screen                                                                                                    |
| Host Side<br>A request for<br>projection is<br>received. |                   | <ul> <li>Projection Indicator Light: When a red<br/>light stays lit, the system is in<br/>standby</li> <li>When a white light stays lit, the<br/>system is transmitting the screen</li> <li>Control Indicator light: A flashing green<br/>light means a request for projection<br/>is received</li> </ul> |

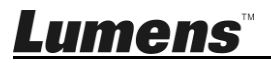

# 1.3 TapShare Box main screen

|                         | SSID: TapShare_DF6EC0E5                | 🏚 Password: 968251 | 90 🕢 🛠 📲                        |
|-------------------------|----------------------------------------|--------------------|---------------------------------|
| Switch Mode             | Connection                             | Mirror & Control   | Display                         |
| ₽0                      | PC / Laptop<br>USB 5V1A<br>HDMI / DP++ | Mirror Button      | A B<br>C D                      |
| Mobile                  | USB SVIA                               | Screen Control     |                                 |
| (4)<br>IP:192.168.168.1 | nable ADB mode for mirroring.          | ns.com             | Android App Manual Ver 1.3903.0 |

- 1. TapShare Box SSID
- 2. TapShare Box wireless password
- 3. TapShare Box functions and connection status
- 4. TapShare Box IP address
- 5. TapShare Firmware Version

# **1.4 TapShare Icon Function Descriptions**

|                | <b>Airplay icon</b><br>Airplay function is set in ENABLE status |
|----------------|-----------------------------------------------------------------|
| $\sim$ /       | Receiver connection status icon                                 |
| »)) — (        | The parenthesized number is the quantity paired with the        |
| (2)            | receiver or connected with other network equipment              |
|                | Network cable connection icon                                   |
| 품품             | Display of white background means that the network              |
|                | cable has been properly connected                               |
|                | Wireless connection icon                                        |
| Actions TPE 5G | TapShare Box is connected to a 5G network and                   |
|                | displays the name of the connected router                       |
|                | OTA firmware update icon                                        |
| <b>NG</b>      | When this icon appears, it indicates that newer firmware        |
| (0)            | is available and can be updated via OTA                         |

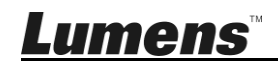

English - 4

# 2.1 I would like to project the screen 2.1.1 Connect the iPhone, iPad

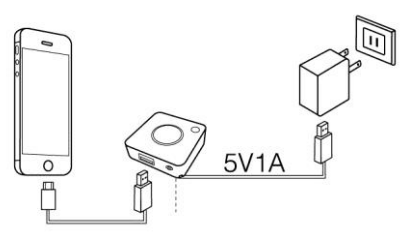

Switch to Mobile The screen prompts with selections. Please click "Trust"

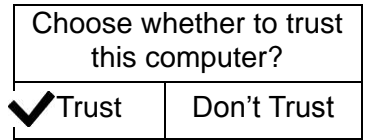

Press the projection key of the TapShare transmitter to project the screens.

#### 2.1.2 Connect Android mobile phones, tablets.

- 1. Please visit Google Play Store to download TapShare App (name: TapShare)
- 2. Use a mobile phone to connect to TapShare Box via WIFI.
- 3. Select Tapshare App, click the TapShare transmitter projection key on the App to begin projection

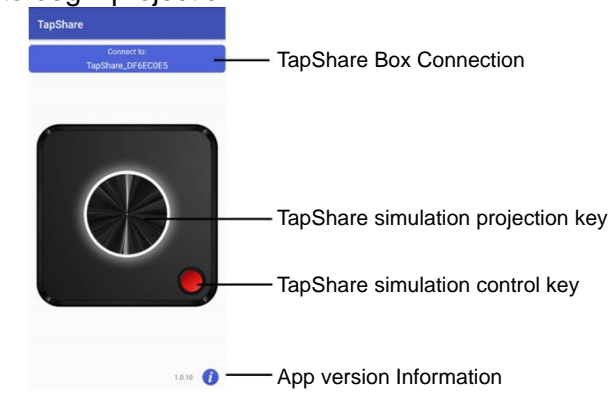

[Remark] Due to the limitation of Android system, currently audio output of Android equipment is not supported

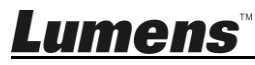

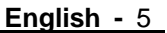

# 2.2 I would like to set up split screens

#### 2.2.1 Modify the webpage settings of TapShare

- 1. For TapShare Box connection, connection and web page login methods, please refer to 2.6 Web Page Login
- 2. Select [Admin Setting] from the top-left menu
- 3. Go to [Host Control] and change [Share Screen] as [On/Off]
- 4. Click [OK] and wait for a reboot of TapShare Box

Once done, follow the steps on 2.1 I would like to project or 2.3.2 How to project with Host Control mode to operate [Remark] Support up to 4 split screens at most

# 2.3 I would like to enable the host control feature

[Remark] To enable this feature, two or more TapShare transmitters are required and the projection from client side must be approved by the host side

#### 2.3.1 Modify the webpage settings of TapShare

- 1. For TapShare Box connection, connection and web page login methods, please refer to 2.6 Web Page Login
- 2. Select [Admin Setting] from the top-left menu
- 3. Click [Host Control] and modify [Requests Granted Automatically] to [Closed]
- 4. Click [OK] and wait for a reboot of TapShare Box

# 2.3.2 How to project with Host Control mode

Press the TapShare transmitter projection key of the client side; then press the TapShare transmitter control key of the host side to project images.

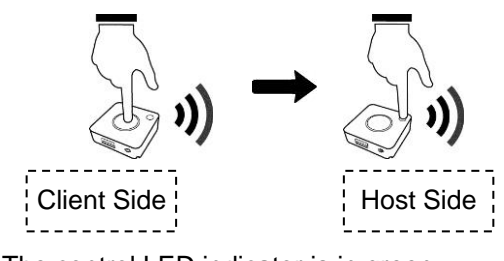

[Remark]

Host Side: The control LED indicator is in green Client Side: The control LED indicator is in red

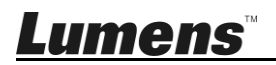

#### 2.3.3 Host Control mode instructions

| Function                   | Actio       | n descriptions            |
|----------------------------|-------------|---------------------------|
| Approve projection request | Host Side   | Single click the control  |
| from client side           |             | key                       |
| Approve full-screen        | Client Side | Click and hold the        |
| projection request from    |             | projection key to send    |
| client side                |             | the request of projection |
|                            | Host Side   | Single click the control  |
|                            |             | key                       |
| Reject projection request  | Host Side   | Double click the          |
| from client side           |             | projection key            |
| Close full-screen          | Host Side   | Single click the          |
| projection on client side  |             | projection key            |
| Close projection on all    | Host Side   | Press and hold the        |
| clients                    |             | projection key            |

#### 2.4 I would like to stream content via AirPlay

To use the Airplay output screens, please close the TapShare transmitter screen output and modify the TapShare Box setting.

- 1. For TapShare Box connection, connection and web page login methods, please refer to 2.6 Web Page Login
- 2. Select [Admin Setting] from the top-left menu
- 3. Select **[Airplay]** to make sure **[Airplay]** is set as **[On]** [Remark] If **Airplay** is on, steps 2 to 3 can be skipped
- 4. Enable AirPlay on a mobile device and search for available AirPlay devices. Select "TapShare" from the list and the content will be streamed out after connecting

# 2.5 I would like to use return control to computer functions

When the TapShare Box is connected to a touch screen, please follow the following connection method to set up return control to computer functions

- 1. Connect the USB port of the touch screen to the USB port of TapShare Box
- 2. Connect the USB cable from TapShare transmitter to the computer and switch to PC side
- 3. Connect the HDMI or MiniDP port of the TapShare Transmitter to the computer
- 4. When the screen of only one computer is projected, users can operate the computer screen from the touch screen

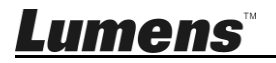

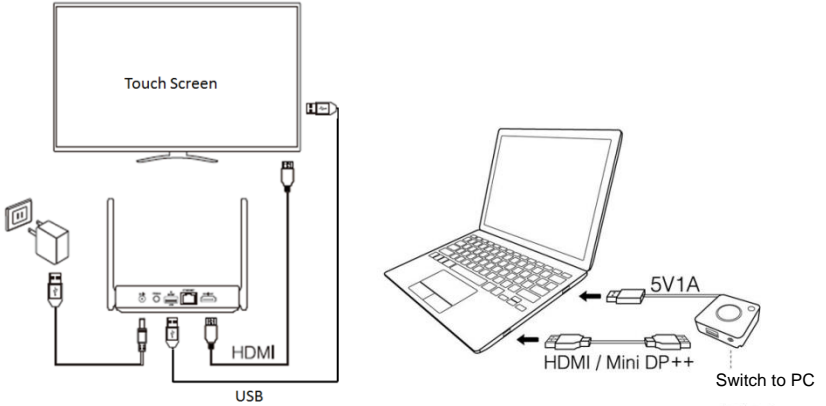

[Remark] When multiple split screens are projected, the return control to computer functions is not supported

### 2.6 Log in to the web page

1. Go to Wi-Fi settings on a PC or mobile device and connect to TapShare Box. Please refer to the on-screen information for SSID and password

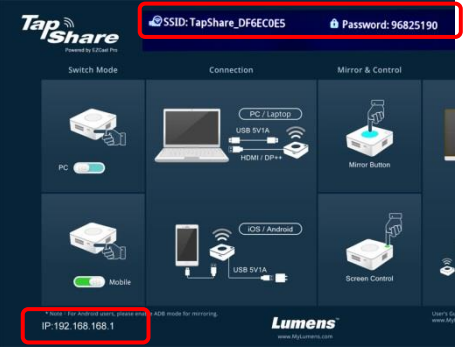

- Go to [Settings] on a mobile device and search for wireless network devices (e.g.: TapShare\_DF6EC0E5)
- Enter the Wi-Fi password (e.g.: 96825190)
- 2. When the web page is displayed, log in to 192.168.168.1 (default IP)
- 3. Input the Admin Password (default password [000000]). For the initial login, the system will ask for password change. Please follow the instruction on the screen to modify the password. After the password is modified, please use the new password to log in again
- 4. Touch the login icon at the upper-right corner (1); input the password and log in to the web page management

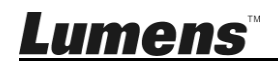

# 2.7 I would like to update firmware

- 1. Please connect the TapShare Box to wired or wireless network first
- Go to [Admin Setting] and select [Upgrade] [Remark] If new version of firmware is available for download, then the screen will show the new version to be downloaded
- 3. Select the TapShare Box or transmitter to be upgraded
- 4. Click [Update] and wait for a reboot of the devices

| 0 |                                                                               | 升級 | G |
|---|-------------------------------------------------------------------------------|----|---|
|   | 選擇全部                                                                          |    |   |
|   | TapShare_DF3E47CA<br>當地版本 1.2972.0<br>伺服器版本 1.2973.0                          |    |   |
|   | TapSharePod_5DBB681D<br>IP: 192.168.168.21<br>當地版本 1.2971.0<br>伺服器版本 1.2971.0 |    |   |

# 2.8 I would like to pair devices with pairing files

- 1. Prepare a blank USB flash drive and insert it to the USB port on TapShare Box
- 2. Log in TapShare Box webpage
- 3. Go to [Device Management] and select [Download Pairing File]
- 4. Download the pairing files for TapShare Box and save them onto the root directory of the USB flash drive
- 5. Switch TapShare Pod to Mobile, insert the USB flash drive to the USB port on TapShare Pod and then power on (powered by a USB port on devices other than TapShare Box)
- 6. When the LED indicators on TapShare Pod are changed from dual flashing red lights to solid white lights, the pairing is completed successfully

#### 2.9 I would like to reset to the original setting 2.9.1 Operate via web pages

- 1. Select [Admin Setting] from the top-left menu
- 2. Tap [Reset to Defaults] and select the equipment to be reset to defaults [Remark] RX is receiver; TX is transmitter.

#### 2.9.2 Use the keys to operate

Press and hold the Reset key on the back of the product unit (at least for 10 seconds) and wait about 1 minute for the product to completely reboot. All settings will be restored to the factory default status.

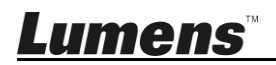

# Chapter 3 Web Page Function Description

### 3.1 Web Interface Introduction

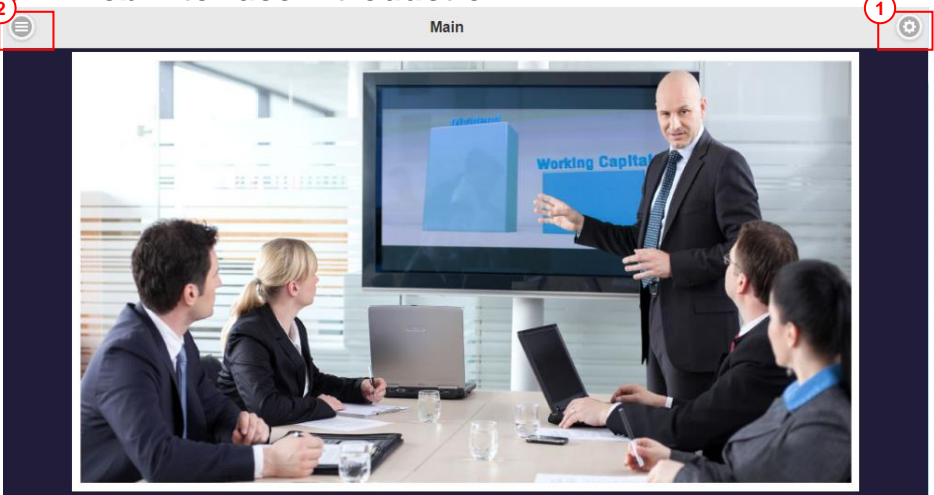

1. Login:

When loging in to the TapShare Box web page, the system will ask for password (initial password is 000000) If the password is not input, users can only modify the basic settings of devices and network management and not the Administrator Settings

2. Function Menu: Conduct relevant device settings on the TapShare Box

| Login                 |      |                      |    |
|-----------------------|------|----------------------|----|
| Username              |      | True stien Menne     |    |
| admin 💽               |      | Function Menu        |    |
| Password              |      |                      |    |
|                       |      | Close Menu           | ×  |
| Cancel                | ОК   | Device Management    | >  |
| Forget Admin Password |      | Network Management   | >  |
| Default Ad            | min: | Admin Setting        | >  |
| admin                 |      | About                | ς. |
| 00000                 | D    | About                |    |
|                       |      | Download Android apk |    |

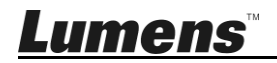

# 3.2 Device Management

| Function                            | Option                                                                                                    | Description                                                                                                    |
|-------------------------------------|----------------------------------------------------------------------------------------------------|----------------------------------------------------------------------------------------------------|
| Language                            | 1. English         2. Français         3. Deutsch         4. Español         5. 简体中文         6. 繁體中文         7. 日本語         8. 한국의         9. Italiano         10. Русский         11. Nederlands         12. Рогидиês         13. Türk         14. آسور بو آسود         15. ไพย         16. أسور سود         17. Auto | Set up the language displayed in the receiver                                                                                                    |
| Resolution                          | <ol> <li>1280 x 720 50p</li> <li>1280 x 720 60p</li> <li>1920 x 1080 24p</li> <li>1920 x 1080 50p</li> <li>1920 x 1080 60p</li> <li>3840 x 2160 24p</li> <li>3840 x 2160 25p</li> <li>3840 x 2160 30p</li> <li>4096 x 2160 24p</li> <li>Auto</li> </ol>                                                                | Set up the output resolution of the receiver                                                                                                    |
| Maximum<br>number of<br>connections | <ol> <li>4 users</li> <li>8 users</li> <li>16 users</li> <li>32 users</li> <li>64 users</li> </ol>                                                                                                    | Set up the maximum number of connections of the TapShare transmitter                                                                                                    |
| Android Audio<br>Streaming          | On/Off                                                                                                    | Enable the audio streaming by Android App<br>(Compatible with Android App 1.1.21 or later)                                                                                      |
| Download<br>Pairing File            | "File name"                                                                                                    | This function can achieve the goal of<br>pairing via downloaded pairing files.<br>Please refer to <u>2.8 I would like to pair devices</u><br>with pairing files, for the method |

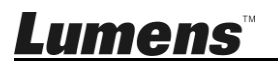

# 3.3 Network Management

| Function                       | Option                                       | Description                                                                                                    |
|--------------------------------|----------------------------------------------|----------------------------------------------------------------------------------------------------|
| Scan 5G<br>SSID and<br>connect | Close after plugging in the<br>network cable | <ol> <li>Display when connecting to wired network</li> <li>When not connecting to wired network, "Blank" is<br/>displayed</li> <li>Description: TS20 only supports 5G Router</li> </ol>        |
| Remember<br>Wifi               | On/Off                                       | On: If the router to be connected has been set up, it will<br>be connected automatically upon startup<br>Off: The router previously set up will not be connected<br>automatically upon startup |

# 3.4 Admin Setting

| Function          | Option                                                                                                    | Description                                                                                                    |
|-------------------|----------------------------------------------------------------------------------------------------|----------------------------------------------------------------------------------------------------|
| WIFI Channel      | <ol> <li>Country</li> <li>Channel</li> <li>Bandwidth</li> </ol>                                                  | 5G Wifi Channel Setting<br>Set up the Wifi channel according to the country/region of<br>residence                                                                                                    |
| LAN IP<br>Setting | <ol> <li>Auto</li> <li>IP address</li> <li>Gateway</li> <li>Subnet mask</li> <li>DNS 1</li> <li>DNS 2</li> </ol> | If a wired network is used, DHCP or static IP can be set<br>up here                                                                                                    |
| SSID              | <ol> <li>New SSID</li> <li>Mask SSID</li> <li>Disable SSID</li> </ol>                                            | Set up the SSID name displayed in the receiver<br>Mask SSID: After enabling, manually initiate SSID of the<br>client side to search for the receiver<br>Mask SSID: After enabling, the client side will not be able<br>to scan the receiver                                                                                                    |
| Password          | <ol> <li>Password</li> <li>Mask password</li> </ol>                                                              | Set the WIFI password of the receiver                                                                                                    |
| My Screen         | Select files                                                                                                    | Set up the image displayed on the main screen of the<br>receiver<br>The image format for upload is restricted to the<br>followings:<br>Resolution: 1920 x 1080<br>File Size: < 3 MB<br>Image Format: JPEG                                                                                                    |
| Host Control      | <ol> <li>Requests granted<br/>automatically</li> <li>Share Screen</li> </ol>                                     | Requests granted automatically<br>On: Other transmitters can automatically project screens<br>without the permission of the host transmitter<br>Off: Other transmitters need the permission of the host<br>transmitter when projecting screens<br>Share Screen<br>On: Display two split screens or four split screens<br>Off: Single display mode (only one transmitter screen can<br>be projected at a time)<br>%After the setting is modified, the receiver will reboot |

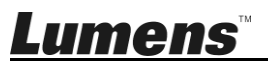

English - 12

| AirPlay                   | On/Off                                                                          | Enable AirPlay functions to project the video and audio<br>output of Apple equipment to the receiver<br>%After the setting is modified, the receiver will reboot                                                       |
|---------------------------|---------------------------------------------------------------------------------|----------------------------------------------------------------------------------------------------|
| Administrator<br>Password | <ol> <li>New Password</li> <li>Confirm Password</li> </ol>                      | Change the administrator login password for the receiver<br>To modify the items of Administrator settings, you must<br>log in using the Administrator password                                                         |
| Screen saver              | <ol> <li>Off</li> <li>15 minutes</li> <li>30 minutes</li> <li>1 hour</li> </ol> | Set the screen saver time. If the receiver is not operated<br>during the saver time, close the screen<br>When using the transmitter to project screens or log in<br>the receiver web page, resume the screen display   |
| WiFi<br>enterprise        | "Select files for upload"                                                       | Set digital signature authentication                                                                                                    |
| Fixed Host                | <ol> <li>Dynamic (Auto)</li> <li>Fixed IP</li> <li>Fixed device</li> </ol>      | Dynamic (Auto) : The first device connected with<br>TapShare Box is the host.<br>Fixed IP : User can assign a fixed IP of device as host<br>unit.<br>Fixed device : User can select a specific device as host<br>unit. |
| Upgrade                   | "Select the firmware version"                                                   | Confirm whether the current OTA server has the latest version<br>If the receiver connection status is versions are available for download                                                                              |
| Restart                   | "Do you want to restart?"                                                       | Restart the receiver                                                                                                    |
| Reset<br>defaults         | <ol> <li>Reset RX</li> <li>Reset TX</li> <li>Reset RX+TX</li> </ol>             | Restore the receiver or transmitter to factory default settings                                                                                                    |

# 3.5 About

Display the receiver and transmitter equipment, connection, and version information

| SSID : TapShare_NEW                                                    | Firmware Version : 1.3903.0 |
|------------------------------------------------------------------------|-----------------------------|
| IP : 192.168.168.1                                                     | Internet IP : 192.168.4.56  |
| MAC : AC:35:EE:56:60:07                                                | LAN MAC : d0:c0:bf:c9:76:d3 |
| 5G WiFi Channel<br>Country : America<br>Channel : 36<br>Bandwidth : 80 |                             |

# 3.6 Download Android apk

Using Android mobile devices to enter the receiver web page. After selecting Android apk for download, install TapShare App to simulate the actual transmitter in projecting screens. Please refer to <u>2.1.2 Connecting Android mobile phones,</u> tablets for operation methods

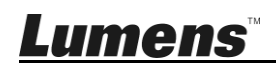

# Chapter 4 Troubleshooting

This Chapter describes questions frequently asked during the use of TapShare and suggests methods and solutions.

| No. | Problems                                                                                                    | Solutions                                                                                                    |
|-----|----------------------------------------------------------------------------------------------------|----------------------------------------------------------------------------------------------------|
| 1   | The TapShare transmitter is<br>connected to the USB 2.0<br>port, but the system fails to<br>start up (no light), or it<br>powers on then off<br>repeatedly.                                                   | TapShare transmitters require a USB with<br>power delivery specification of 5 V 1 A.<br>Connection to a USB 3.0 connection port<br>or other USB power adapters is<br>recommended, so that power supply is<br>sufficient enough to start up a TapShare<br>transmitter              |
| 2   | When an Android mobile<br>device is projecting to a<br>2-split screen or a 4-split<br>screen, the screen of the<br>Android mobile device in a<br>vertical position is smaller<br>than that of an iPhone. Why? | Currently, this is a known limitation and not<br>the problem between a mobile device and<br>TS20. This is normal. It's advised to place<br>the mobile device in a horizontal position.                                                                                            |
| 3   | When an iPhone is<br>connected to the TapShare<br>transmitter, the time on the<br>iPhone will be changed; the<br>battery charge temporarily<br>becomes 100%. Why?                                             | This is normal for the current design. After<br>the iOS cable is removed from the<br>TapShare transmitter, it will return to the<br>previous status.                                                                                                    |
| 4   | TapShare transmitter cannot<br>POWER ON when connecting<br>to a laptop                                                                                                    | <ol> <li>Please make sure if TapShare Pod is<br/>connected to a USB 3.0 port. If not, please<br/>reconnect to a USB 3.0 port</li> <li>If TapShare Pod is connected to a USB<br/>3.0 port, please also connect your laptop<br/>to a power cord to have sufficient power</li> </ol> |
| 5   | Cannot change image                                                                                                    | <ul> <li>Please make sure filenames meet the following requirements</li> <li>1. 1920 x 1080 JPG file</li> <li>2. The file size is less than 3 MB</li> </ul>                                                                                                    |

|   |                              | 3. Filenames can be in English              |
|---|------------------------------|---------------------------------------------|
|   |                              | 4. Filenames cannot contain spaces          |
| 6 | The wired network icon on    | When the symbol to the left appears, it     |
|   | the TapShare Box page        | indicates possible IP conflict or other     |
|   | displays an exclamation      | network errors                              |
|   | mark (as shown in the        | Please confirm whether the network is       |
|   | following figure).           | connected to the internet correctly         |
|   |                              | Please confirm if the IP setting of         |
|   |                              | TapShare Box is the same as other IP        |
|   |                              | address settings within the Local Area      |
|   |                              | Network (LAN)                               |
| 7 | The wireless network icon on | When the symbol to the left appears, it     |
|   | the TapShare Box page        | means possible Wi-Fi connection failure,    |
|   | displays an exclamation      | invalid password and other errors           |
|   | mark (as shown in the        | Please try to connect the wireless network  |
|   | <u>followi</u> ng figure).   | again                                       |
|   | <b>(</b>                     |                                             |
| 8 | When there are more than     | Recommend that the wifi band be             |
|   | two groups to more than      | separated to avoid mutual interference.     |
|   | three groups of TapShare in  | GO Admin Setting -> WIFI Channel            |
|   | the same environment         | setting, please refer the appendix 1        |
| 9 | How to Improve TS20 Wi-Fi    | Basically the major reason of weak          |
|   | connection by changing the   | connection is that the Wi-Fi environment is |
|   | channel?                     | too crowded with many devices. You can      |
|   |                              | use an analysis tool to find a channel with |
|   |                              | fewer users firstly then change TapShare    |
|   |                              | to the flexible channel by following these  |
|   |                              | steps. Please refer the appendix 2          |

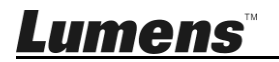

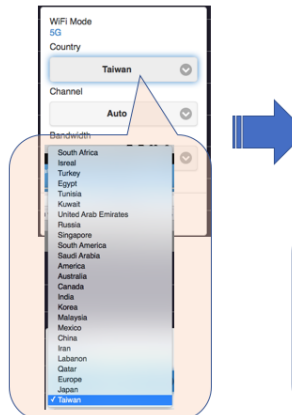

Go to the Admin Setting option -> select the  $\underline{WiFi}$  Channel option -> Change the settings of each group of TS-20 in the following sequence.

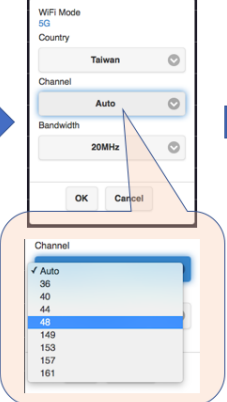

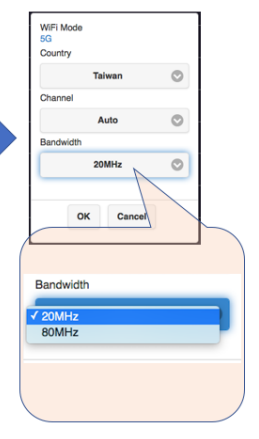

After select your country, the Channel will automatically shown the Channel support

For example Taiwan will support 36 / 40 / 44 / 48 / 149 / 153 / 157 and 161

Please select 20MHz for each TS-20

#### TS-20 wifi band recommended system diagram

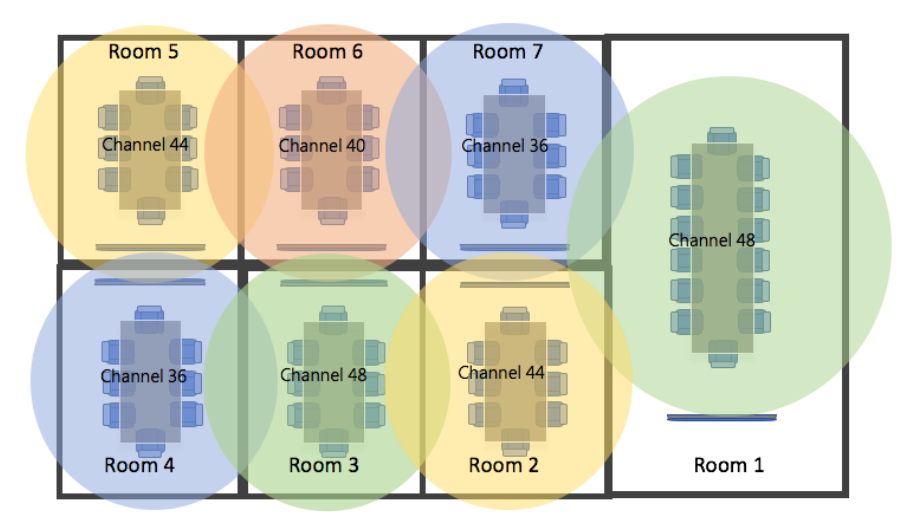

This picture is a reference. Channels used in each region will vary according to regional specifications.

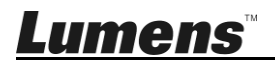

# Appendix 2

Using an analysis tool to find a channel with fewer users firstly then change TapShare to the flexible channel by following these steps.

#### For Android:

Step 1 – Download

Wifi Analyzer (Android) from Google Play

Step 2 – Please open the Wifi Analyzer and switch the bandwidth to 5GHz then you will see the 5G wireless networks that are competing for bandwidth in your area.

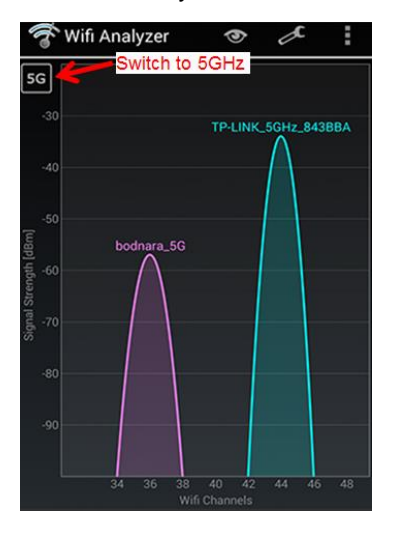

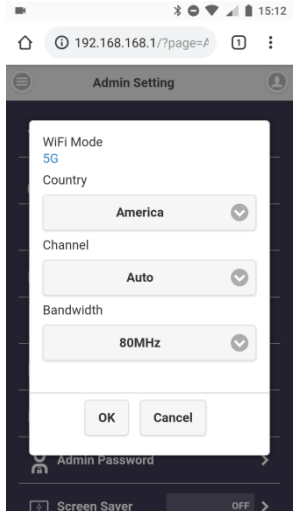

Now you can Change TapShare TS20's channel to the one which less or not used by other users.

- Step 3 Visit <u>192.168.168.1</u> to change TapShare's channel setting.
- Step 4 Click "Menu" > "Admin Setting" > "Wi-Fi Channel" and pick a channel which has fewer users.

**<Note>**The default setting for the TapShare TS20 is "Auto".

### For iOS:

**Step 1** – Download <u>AirPort Utility</u> from App Store.

Step 2 – After downloading AirPort Utility from App Store, you can open the "Settings" on your iPhone or iPad and scroll down to AirPort Utility

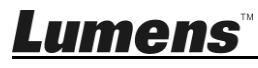

section and Enable "Wi-Fi Scanner" by tapping the slide button.

| Done                              | Stop     | WiEi Modo |       |
|-----------------------------------|----------|-----------|-------|
| TapShare_EE566019                 |          | 5G        |       |
| AE:35:EE:56:60:19<br>RSSI -55 dBm | >        | Country   |       |
| Channel 149                       | 15:59:37 | America   |       |
| TomatoRAF                         |          | Ohamad    |       |
| 48:5B:39:13:C5:3B<br>RSSI -56 dBm | >        | Channel   |       |
| Channel 10                        | 15:59:37 | 157       |       |
| TEST-AP                           |          | Bandwidth |       |
| D8:C7:C8:75:CE:90<br>RSSI -57 dBm | >        | _         | ~ ~ ~ |
| Channel 11                        | 15:59:37 |           |       |
| dlink-0338-5GHz                   |          |           |       |
| C0:A0:BB:F6:03:3A                 | >        |           |       |
| Channel 149                       | 15:59:37 | Auto      |       |
| dlink 0229                        |          | 36        |       |
| C0:A0:BB:F6:03:38                 | >        | 40        |       |
| RSSI -59 dBm<br>Chappel 1         | 15:50:37 | 44        |       |
| Granner I                         | 10.00.07 |           |       |

Step 3 – Please turn on the AirPort Utility application and press "Wi-Fi Scan" to check the current Wi-Fi 5GHz environment.

Now you can change TapShare TS20's channel to the one which less or not used by other users.

- Step 4 Visit <u>192.168.168.1</u> to change TapShare's channel setting.
- Step 5 Click "Menu" > "Admin Setting" > "Wi-Fi Channel" and pick a channel which has fewer users.
- <Note> The default setting for the TapShare TS20 is "Auto".
- ※ For questions about the installation, please scan the following QR Code. A support person will be assigned to assist you.

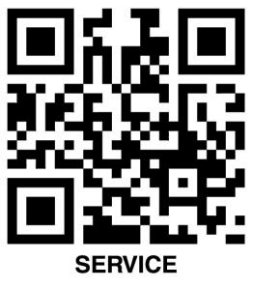

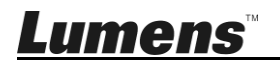

#### **FCC Statement**

This equipment has been tested and found to comply with the limits for a Class B digital device, pursuant to part 15 of the FCC Rules. These limits are designed to provide reasonable protection against harmful interference in a residential installation. This equipment generates, uses and can radiate radio frequency energy and, if not installed and used in accordance with the instructions, may cause harmful interference to radio communications. However, there is no guarantee that interference will not occur in a particular installation. If this equipment does cause harmful interference to radio or television reception, which can be determined by turning the equipment off and on, the user is encouraged to try to correct the interference by one or more of the following measures:

- Reorient or relocate the receiving antenna.

- Increase the separation between the equipment and receiver.

- Connect the equipment into an outlet on a circuit different from that to which the receiver is connected.

- Consult the dealer or an experienced radio/TV technician for help.

#### **RF exposure warning**

This equipment complies with FCC RF radiation exposure limits set forth for an uncontrolled environment. & This device and its antenna(s) must not be co-located or conjunction with any other antenna or transmitter.

This Wireless LAN radio device has been evaluated under FCC Bulletin OET 65 and found compliant to the requirements as set forth in CFR 47 Sections 2.1091, 2.1093, and 15.247 (b) (4) addressing RF Exposure from radio frequency devices. The radiated output power of this Wireless LAN device is far below the FCC radio frequency exposure limits. Nevertheless, this device shall be used in such a manner that the potential for human contact during normal operation is minimized.

When nearby persons has to be kept to ensure RF exposure compliance, in order to comply with RF exposure limits established in the ANSI C95.1 standards, the distance between the antennas and the user should not be less than 20 cm.

#### Caution

Any changes or modifications not expressly approved by the party responsible for compliance could void the user's authority to operate the equipment.

#### ■ EN55022 (CE Radiation) Warning

This product is intended for use in a commercial, industrial, or educational environment. It is not intended for residential use.

| Operating Frequency      | 5180 MHz ~ 5240 MHz / 5745 MHz ~ 5805 |
|--------------------------|---------------------------------------|
|                          | MHz                                   |
| Number of Channel        | CH36~CH48, CH149~CH161                |
| CHANNEL OF SPACING       | 10 M                                  |
| RF OUTPUT POWER          | 13 dBm (max: 802.11a/CCK)             |
| MODULATION TYPE          | QAM/QPSK/BPSK/CCK/DSSS                |
| DUTY CYCLE               | 10%                                   |
| MODE OF OPERATION        | DUPLEX                                |
| BIT RATE OF TRANSMISSION | 6/9/12/18/24/36/48/54 Mbps            |
| ANTENNA TYPE             | Dipole antenna                        |
| ANTENNA GAIN             | 4 dBi                                 |
| TEMPERATURE RANGE        | 0 ~ 40°C                              |

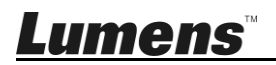